# **Tek-Flex 4100A** Explosion-Proof Guided Wave Radar Level Transmitter

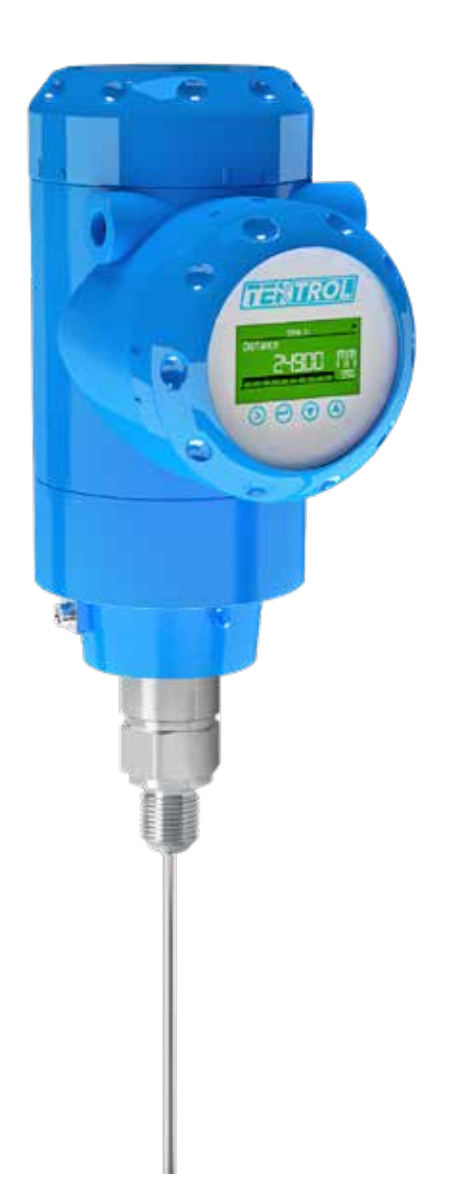

💡 796 Tek Drive, Crystal Lake, IL 60014 USA

**(**) +1 847 857 6076

### 1. Before you begin

This guide provides basic guidelines to assist you in quickly getting started.

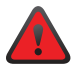

Installation of the transmitter in an explosive environment must be in accordance with the appropriate local, national, and international standards, codes, and practices. Review the approvals section of the Tek-Flex 4100A Explosion-Proof Guided Wave Radar Level Transmitter reference manual for any restrictions associated with a safe installation.

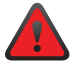

Do not remove the transmitter covers in explosive environments when the circuit is live.

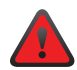

Make sure the transmitter is installed by qualified personnel and in accordance with applicable codes of practice.

### 2. Unpack

Tek-Flex 4100A Explosion-Proof Guided Wave Radar Level Transmitter

### 3. Dimensional Drawings

#### Signal Converter and Probe Electronics Options

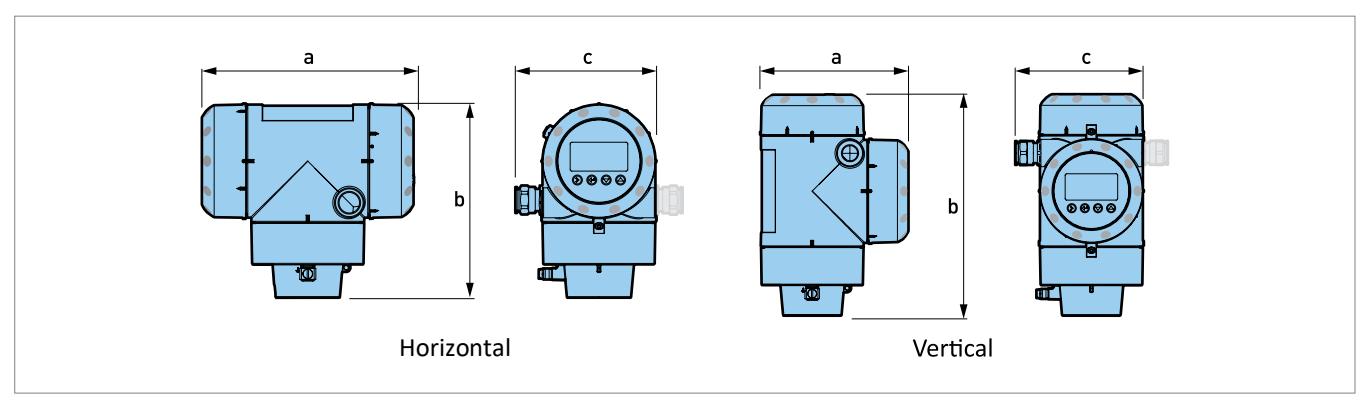

#### Fig 1: Compact Version

|                                | a<br>in (mm) |           | k<br>in (r | o<br>nm)   | c<br>in (mm)            |                         |
|--------------------------------|--------------|-----------|------------|------------|-------------------------|-------------------------|
|                                | Horizontal   | Vertical  | Horizontal | Vertical   | Horizontal              | Vertical                |
| Non-Ex / Ex i / IS             | 7 ½″(191)    | 5 ¾"(147) | 7"(175)    | 8 ¾″ (218) | 5"(125)                 | 5"(125)                 |
| Optional output / Ex<br>d / XP | 10 ¼″(258)   | 8 ½"(210) | 7"(175)    | 8 ¾" (218) | 5"(125)<br>[6 ⅛" (153)] | 5"(125)<br>[6 ⅛" (153)] |

\*Note: Use the dimension in square brackets if the device has 2 current outputs or a switch output (relay).

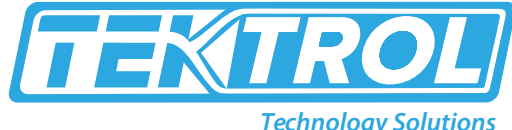

**Technology Solutions** 

**Sensor Extension with Vertical Compact Version** •

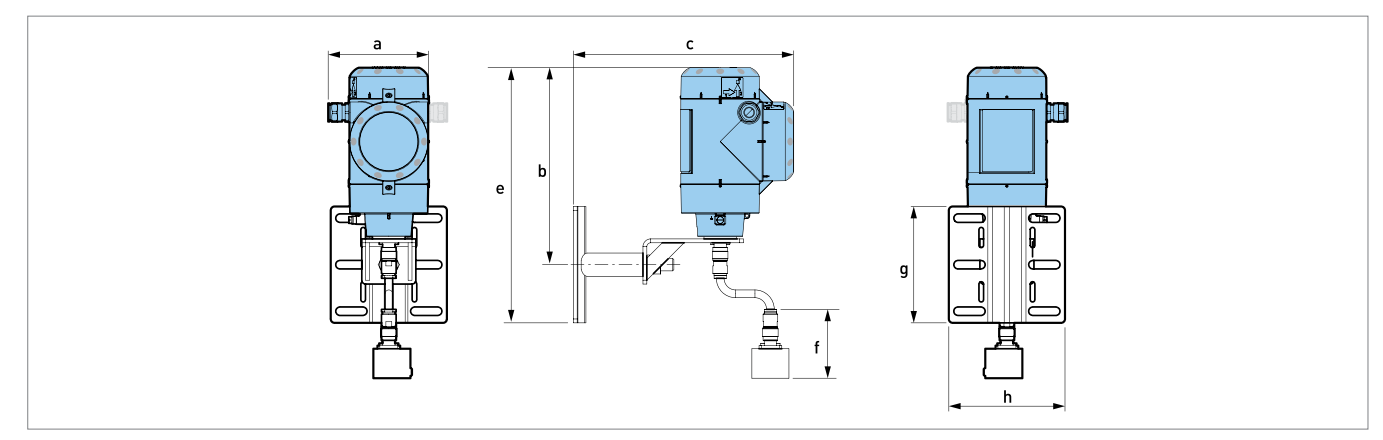

#### Fig 2: Vertical Sensor Extension

|                                | a<br>in (mm)          | b<br>in (mm) | c<br>in (mm)   | e<br>in (mm) | f<br>in (mm) | g<br>in (mm) | h<br>in (mm) |
|--------------------------------|-----------------------|--------------|----------------|--------------|--------------|--------------|--------------|
| Non-Ex / Ex i / IS             | 5″ (125)              | 10" (250)    | 11 ¼″ (280.75) | 13 ¼" (329)  | 3 ½"(89)     | 6" (150)     | 6" (150.4)   |
| Optional output /<br>Ex d / XP | 5" (125) [6 ½" (153)] | 10" (250)    | 13 ¾" (348.4)  | 13 ¼″ (329)  | 3 ½"(89)     | 6″ (150)     | 6" (150.4)   |

\*Note: Use the dimension in square brackets if the device has 2 current outputs or a switch output (relay)

#### **Double Sensor Extension with Remote Version- Wall Bracket** •

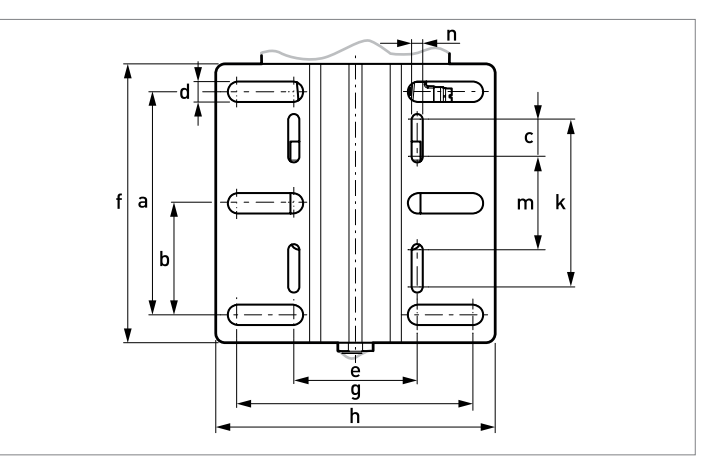

Fig 3: Wall Bracket

|                 | a          | b         | c                     | d         | e           | f        | g          | h          | k         | m       | n        |
|-----------------|------------|-----------|-----------------------|-----------|-------------|----------|------------|------------|-----------|---------|----------|
|                 | in (mm)    | in (mm)   | in (mm)               | in (mm)   | in (mm)     | in (mm)  | in (mm)    | in (mm)    | In (mm)   | in (mm) | in (mm)  |
| Wall<br>Bracket | 4 ¾" (120) | 2 ¼″ (60) | <sup>3</sup> ⁄4″ (20) | 3/8" (10) | 2 ¾" (67.4) | 6" (150) | 5" (126.4) | 6" (150.4) | 3 ½" (90) | 2" (50) | 1⁄4″ (6) |

\*Note: Use the dimension in square brackets if the device has 2 current outputs or a switch output (relay).

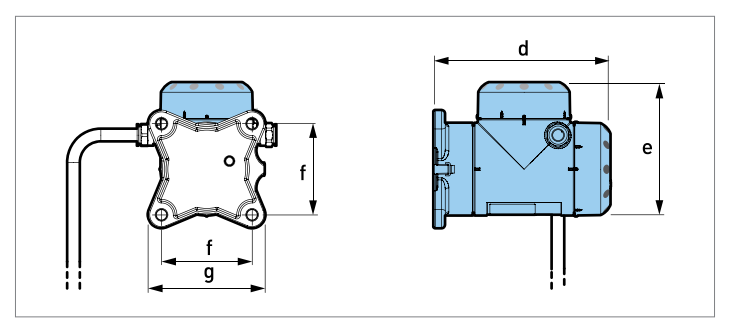

Fig 4: Remote Converter Housing

|                             | d<br>in (mm) | e<br>in (mm) | f<br>in (mm) | g<br>in (mm) |
|-----------------------------|--------------|--------------|--------------|--------------|
| Non-Ex / Ex i / IS          | 7 ¾" (195)   | 5 ¾" (146)   | 4" (100)     | 5 ¼″ (130)   |
| Optional output / Ex d / XP | 7 ¾" (195)   | 5 ¾" (146)   | 4" (100)     | 5 ¼″ (130)   |

Double Sensor Extension with Remote Version- Wall Bracket

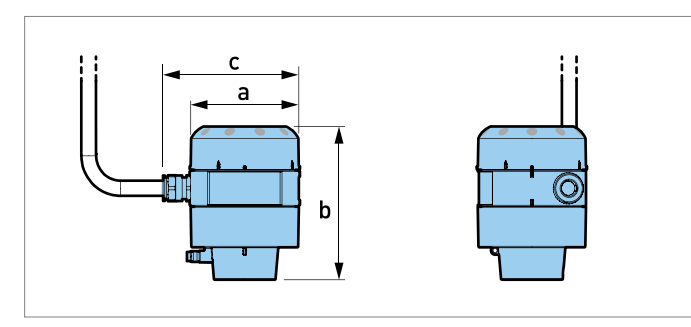

|                                | a<br>in (mm) | b<br>in (mm) | c<br>in (mm) |
|--------------------------------|--------------|--------------|--------------|
| Non-Ex / Ex i / IS             | 4 ¼″ (104)   | 5 ¾" (142)   | 4" (100)     |
| Optional output<br>/ Ex d / XP | 7 ¾″ (195)   | 5 ¾″ (146)   | 4" (100)     |

Fig 5: Probe Electronic Housing

### Double Sensor extension with remote version- Probe Electronic Housing

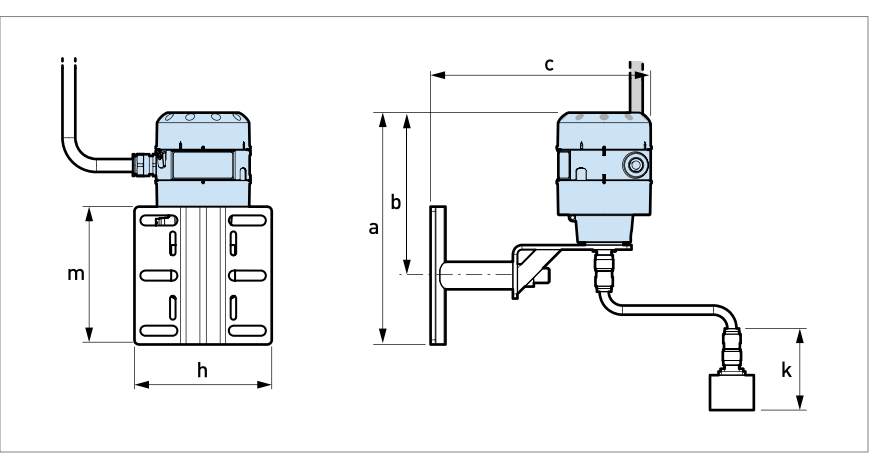

Fig 6: Double Sensor Extension-Probe Electronics Housing

|                                                    | a               | b              | c          | h          | k           | m        |
|----------------------------------------------------|-----------------|----------------|------------|------------|-------------|----------|
|                                                    | in (mm)         | in (mm)        | in (mm)    | in (mm)    | in (mm)     | in (mm)  |
| Probe Electronics Housing with<br>Sensor Extension | 10 1/8" (252.3) | 7 1/8" (177.3) | 9 ¾" (241) | 6" (150.4) | 3 ½" (88.9) | 6" (150) |

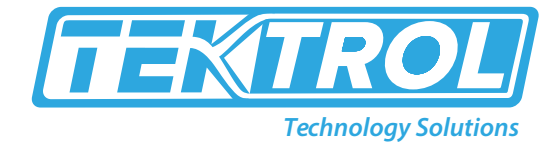

### 4. Probe Options

• Single Probe

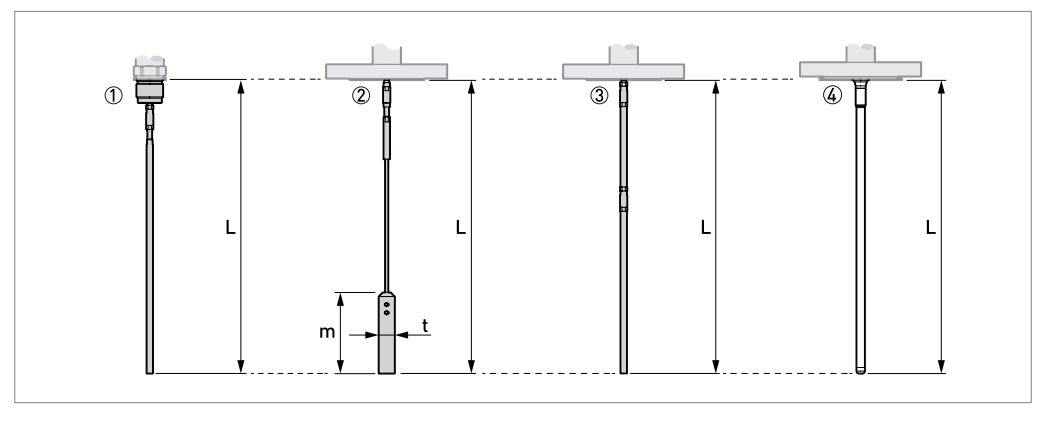

Fig 7: Single Probes

- 1. Single rod ؼ" (Ø8mm)
- 2. Single cable Ø<sup>1</sup>/<sub>8</sub>" (Ø4mm)
- 3. Single rod  $\emptyset^{1/4}$ " ( $\emptyset$ 8mm) (segmented version)
- 4. Single rod Ø1/8" (Ø8mm) with PTFE coating

| Probes                                                                                    | L min<br>in (mm) | L Max<br>in (mm) | m<br>in (mm) | t<br>in (mm) |
|-------------------------------------------------------------------------------------------|------------------|------------------|--------------|--------------|
| Single rod ؼ″ (Ø8mm)                                                                      | 24" (600)        | 160" (4000)      | -            | -            |
| Single cable Ø1⁄8″ (Ø4mm)                                                                 | 40" (1000)       | 2400" (60000)    | 4" (100)     | 3⁄4″ (20)    |
| Single rod ؼ" (Ø8mm) (segmented version)                                                  | 24" (600)        | 240" (6000)      | -            | -            |
| Single rod $\emptyset$ <sup>1</sup> / <sub>8</sub> " ( $\emptyset$ 8mm) with PTFE coating | 24" (600)        | 160" (4000)      | -            | -            |

#### • Probe End Options for the Ø1/8" (Ø4mm) Single Cable Probe

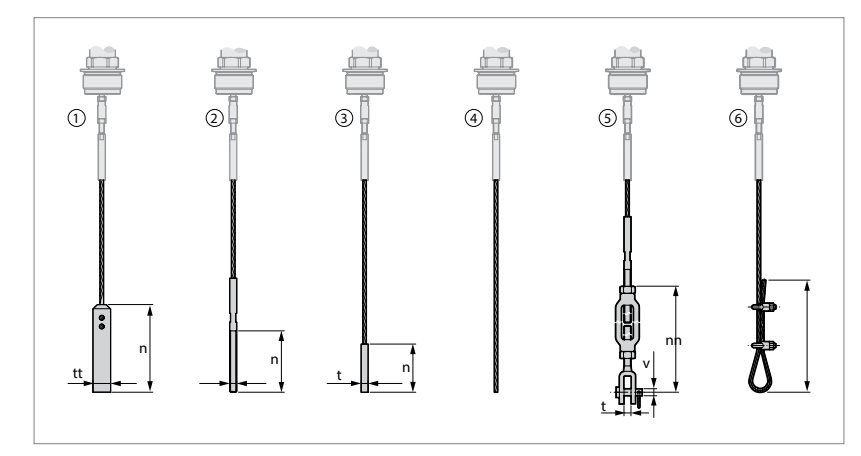

Fig 8: Probe End Options

| Probe End Type | n<br>in (mm) | t<br>in (mm) | v<br>in (mm) |
|----------------|--------------|--------------|--------------|
| Counterweight  | 4" (100)     | ؾ″ (Ø20)     | -            |
| Threaded end   | 2 ¾″ (70)    | M8           | -            |
| Crimped end    | 2 ¼″ (55)    | ؼ″ (Ø8)      | -            |
| Open end       | -            | -            | -            |
| Turnbuckle     | 6 ¾″ (172)   | 3/8″ (11)    | ؼ″ (Ø6)      |
| Chuck          | 12″ (300)    | -            | -            |

### 4. Display

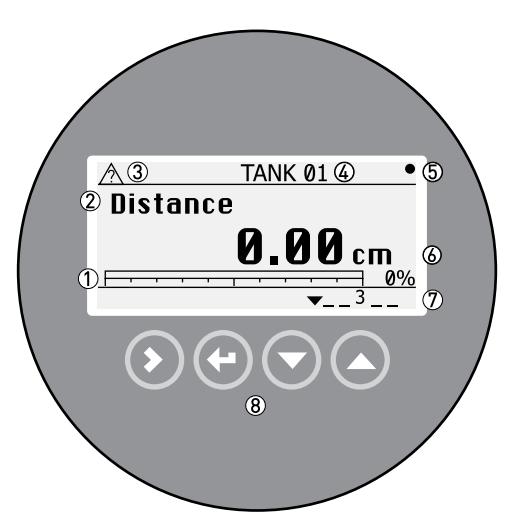

Fig 9: Local Display Screen Layout in Normal Mode

- 1. Current output percentage.
- 2. Measurement type (for example, distance).
- 3. Device status (NE 107 symbols).
- 4. Device tag name.
- 5. Updated measurement data (the symbol flashes each time the measurement data is updated).
- 6. Measurement value and units.
- 7. Device status (markers).
- 8. Keypad buttons.

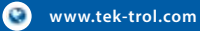

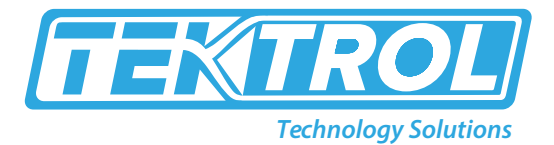

#### Key Description **Standard Function** "Hot Key" Function Software versions installed on the device (converter firmware version, sensor firmware 13 Right Enter configuration mode version and the HMI (device display screen) firmware version). Enter Auto Setup menu and then enter the supervisor password. You can set the time, Change the measurement Return / date, probe length, tank height, tank type, Escape units application type, top product data, current output function, 4mA value and 20mA value. Setup summary (output function, 4mA value, 20mA value and output range). Press [>] to Change the measurement read the installation summary, application 18 Down summary and probe summary. Press [▲]or [▼] type to scroll up or down the list. Press [>] again to go back to normal mode. Enter the display language menu and then Change the measurement enter the supervisor password. You can 18 Up type change the display screen language.

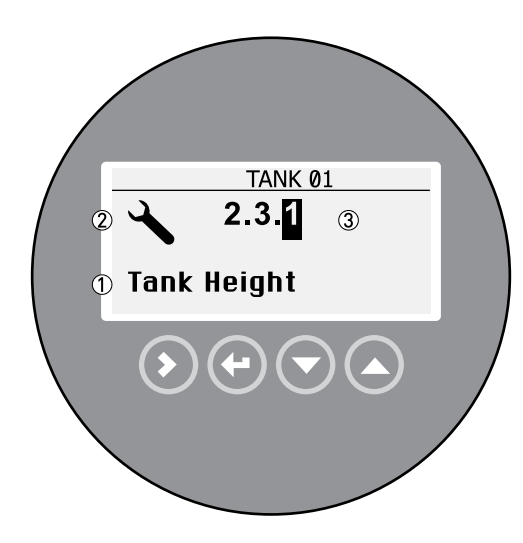

- 1. Function name
- 2. Configuration mode symbol
- 3. Menu number

Fig 10: Local Display Screen Layout in Configuration Mode

### Tek-Flex 4100A

#### Table 1: Keypad Function

#### Table 2: Menu Navigation Buttons and its Function

| Кеу  | Description        | Function                                                                                                    |
|------|--------------------|----------------------------------------------------------------------------------------------------|
| LF 🕥 | Right              | <ul> <li>Go down to the sub-menu level (for example, from menu 1.0.0 to sub-menu 1.1.0).</li> <li>Enter the menu item.</li> </ul>                                                                                   |
|      | Enter or<br>Escape | <ul> <li>Go up to the menu level (for example, from sub-menu 1.1.0 to menu 1.0.0).</li> <li>Go to Normal mode. If you changed settings in Configuration mode, you must save or cancel your new settings.</li> </ul> |
| LF 🕥 | Down               | <ul> <li>Scroll down the menu list (for example, from menu 2.0.0 to menu 1.0.0).</li> <li>Scroll down the sub-menu list (for example, from sub-menu 2.2.0 to sub-menu 2.1.0).</li> </ul>                            |
| LF 🛆 | Up                 | <ul> <li>Scroll up the menu list (for example, from menu 1.0.0 to menu 2.0.0).</li> <li>Scroll up the sub-menu list (for example, from sub-menu 2.1.0 to sub-menu 2.2.0).</li> </ul>                                |

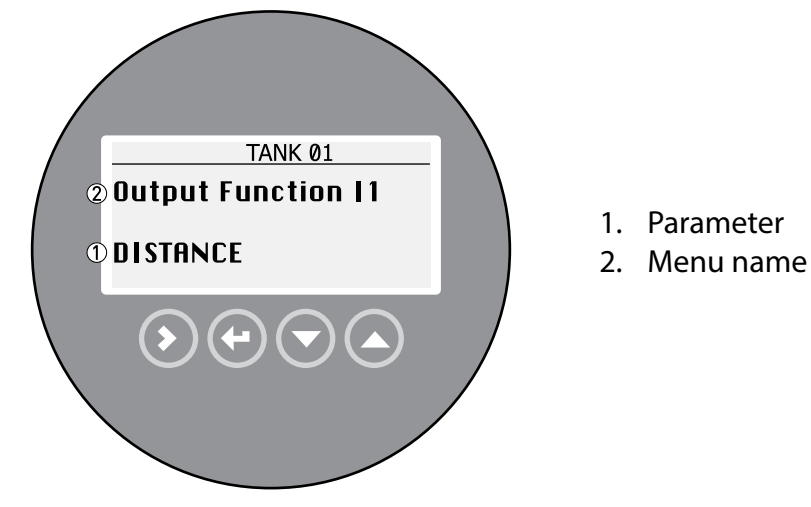

#### Fig 11: Parameter Menu

#### Table 3: List of Parameters

| Кеу   | Description        | Function                                     |
|-------|--------------------|----------------------------------------------|
| tê () | Right              | • NA                                         |
| tê 🕢  | Enter or<br>Escape | Select the parameter and go back to the menu |
| Lê 🛇  | Down               | Move down the list                           |
| tê 🚫  | Up                 | Move up the list                             |

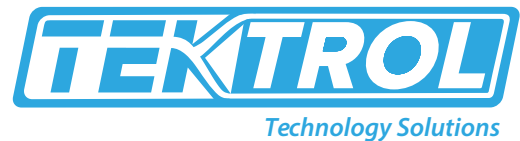

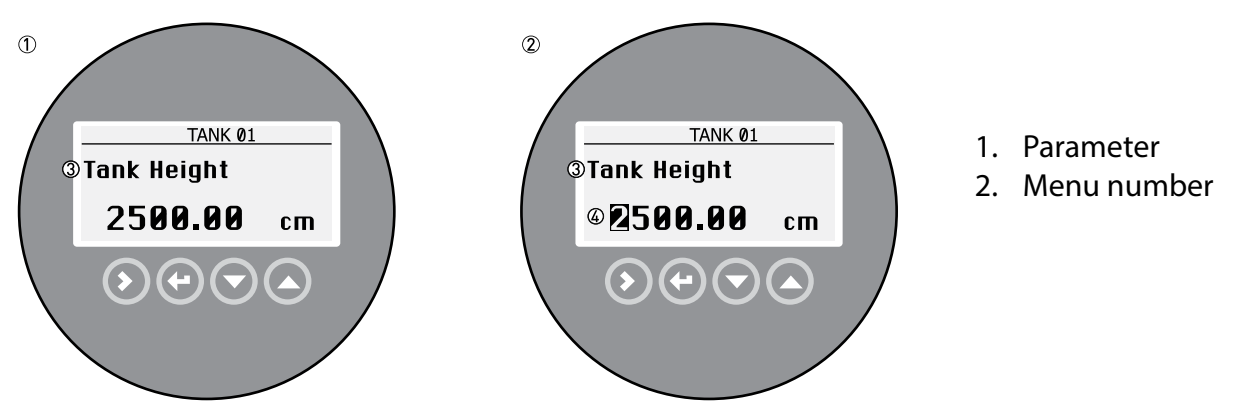

Fig 12: Values in Menu Items

#### Table 4: Values in Menu and its Function

| Кеу  | Description        | Function                                                                                                    |  |
|------|--------------------|----------------------------------------------------------------------------------------------------|--|
| 17 D | Right              | <ul> <li>Enter the menu item and see the value stored at this time.</li> <li>Enter the menu item configuration level to change the value.</li> <li>Move the cursor to the next digit on the right. If the cursor is on the last digit, press [&gt;] again to go back to the first digit.</li> </ul> |  |
| LF 💽 | Enter or<br>Escape | Accept the value and go back to the sub-menu.                                                                                                    |  |
| LP 🕥 | Down               | Decrease the digit value.                                                                                                    |  |
| TP O | Up                 | Increase the digit value.                                                                                                    |  |

### 5. Power Supply

• 2-wire, Loop Powered

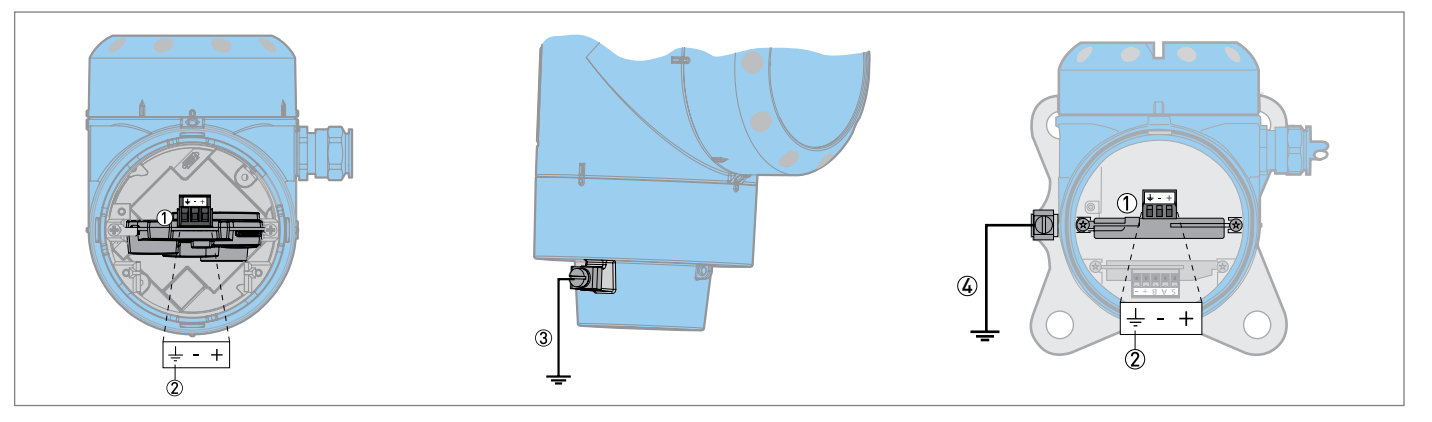

Fig 13: Electrical Installation Connection for Single Output Compact Version and remote version

- 1. Current output 1.
- 2. Grounding terminal in the housing (if the electrical cable is shielded).
- 3. Location of the external grounding terminal (at the bottom of the converter).
- 4. Location of the external grounding terminal (on the wall support).

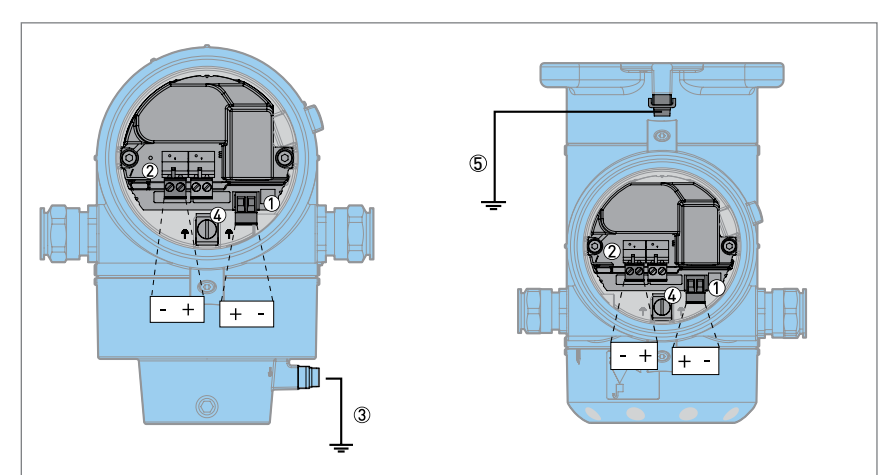

Fig 14: Electrical Installation Connection for Dual Outputs for Compact and Remote Version

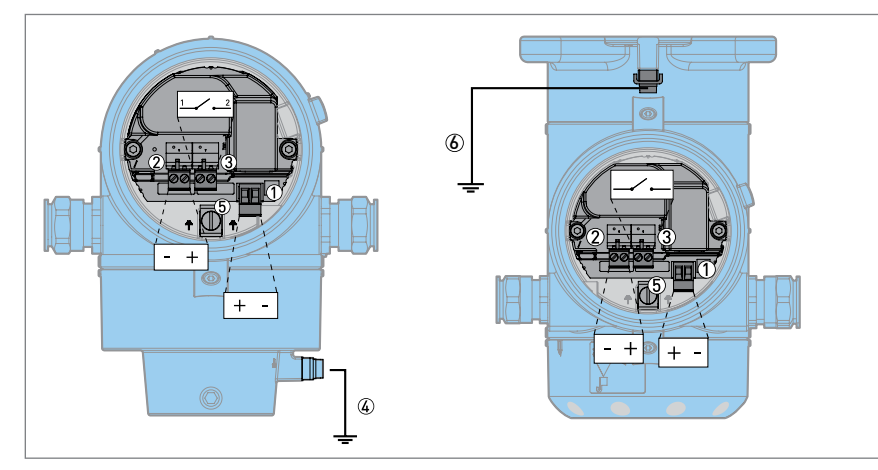

Fig 15: Electrical Connection of Single Current Output and Single Switch Output – Relay

- 1. Output 1: Terminals.
- 2. Output 2: Terminals.
- 3. Location of the external grounding terminal (at the bottom of the converter).
- 4. Grounding terminal in the housing (if the electrical cable is shielded).
- 5. Location of the external grounding terminal (on the wall support).

- 1. Current output 1: Terminals.
- 2. Switch power supply: Terminals.
- 3. Switch output relay: Terminals.
- 4. Location of the external grounding terminal (at the bottom of the converter).
- 5. Grounding terminal in the housing (if the electrical cable is shielded).
- 6. Location of the external grounding terminal (on the wall support).

#### Electrical Connection for Current Output

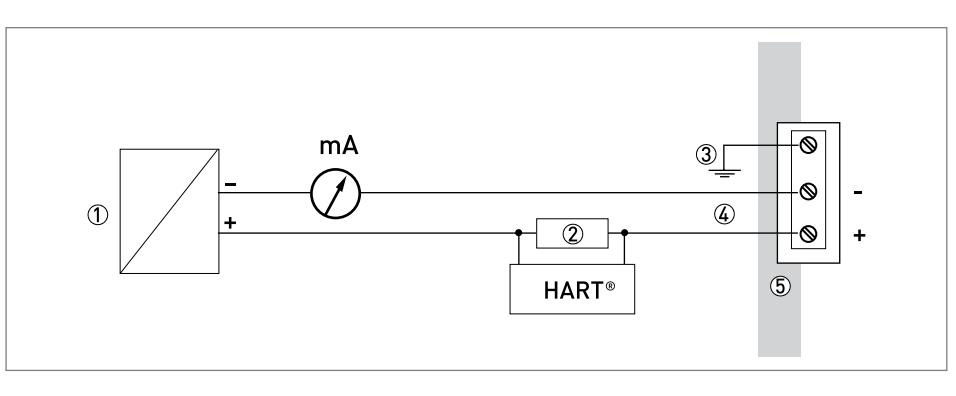

Fig 16: Electrical connections for non-Ex devices (Single Current Output)

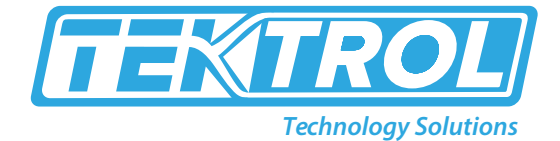

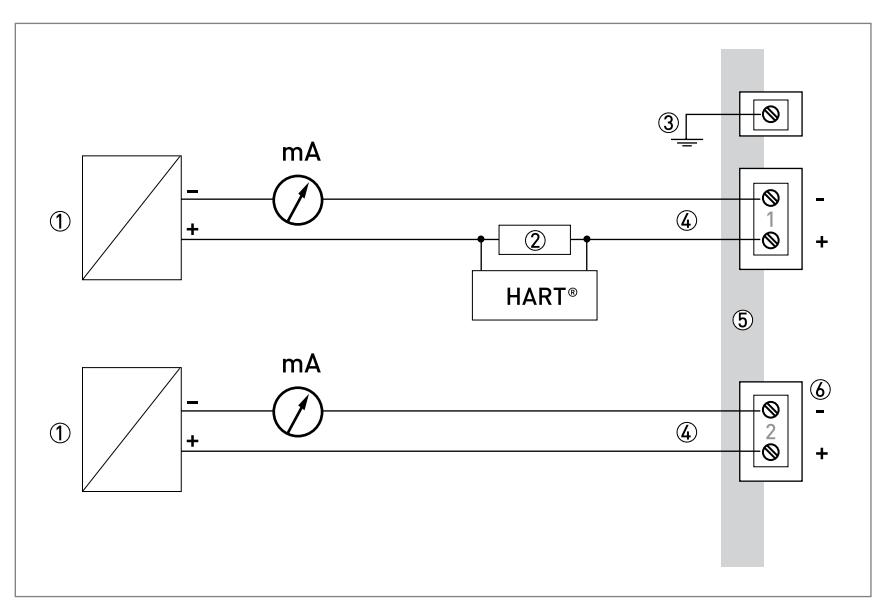

- 1. Power supply.
- 2. Resistor for HART<sup>®</sup> communication.
- 3. Optional connection to the grounding terminal.
- 4. Output: 11.5 to 30 VDC for an output of 22mA at the terminal.
- 5. Device.
- 6. Connector for the optional second output.

**Note:** Use a separate power supply to power the output 2.

Fig 17: Electrical connections for non-Ex devices (Dual Current Output)

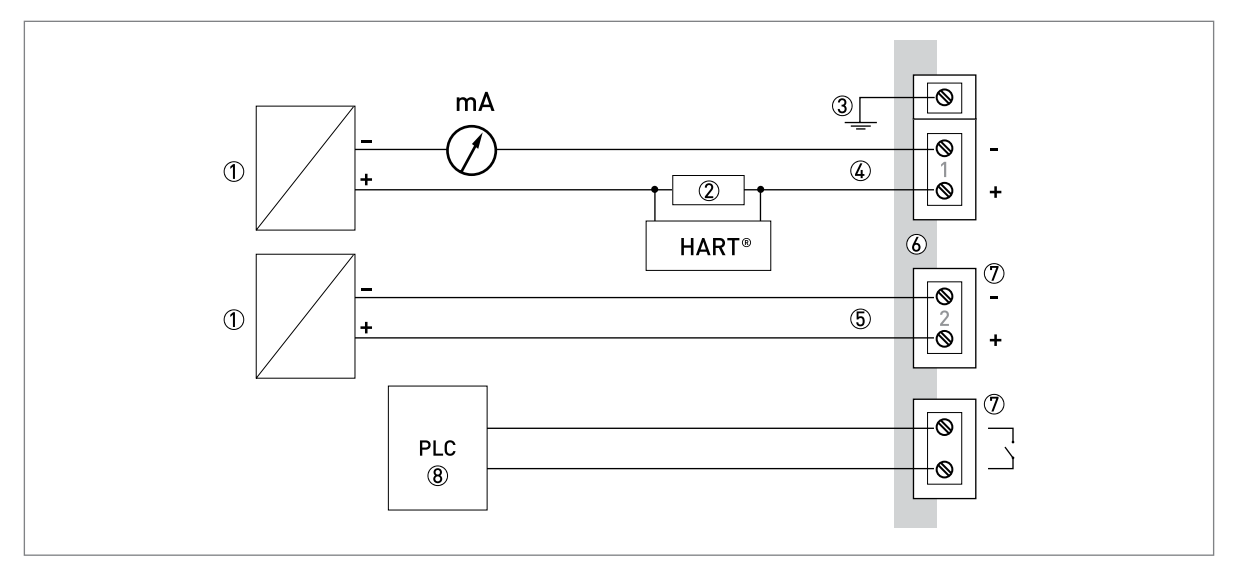

Fig 18: Electrical connections for non-Ex devices (Single current output and Single switch output - relay)

- 1. Power supply.
- 2. Resistor for HART<sup>®</sup> communication.
- 3. Optional connection to the grounding terminal.
- 4. Output: 11.5 to 30 VDC for an output of 22mA at the terminal.
- 5. Switch power supply (2): 11.5 to 34 VDC / 30mA.
- 6. Device.
- 7. Connector for the switch output relay.
- 8. PLC (for example).

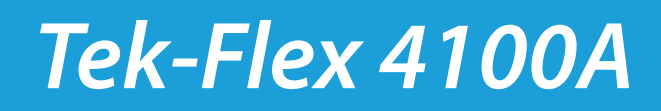

### 6. Installation

• For Liquid

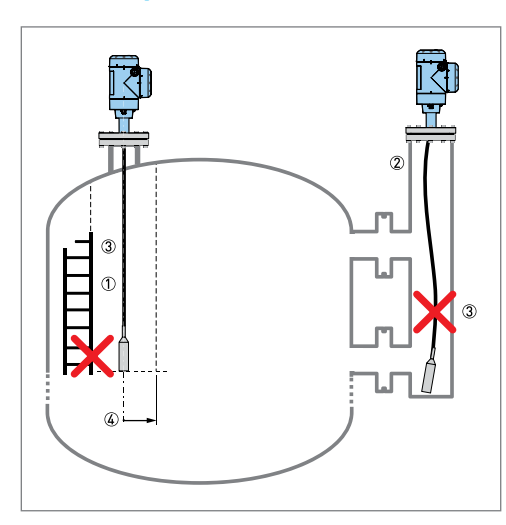

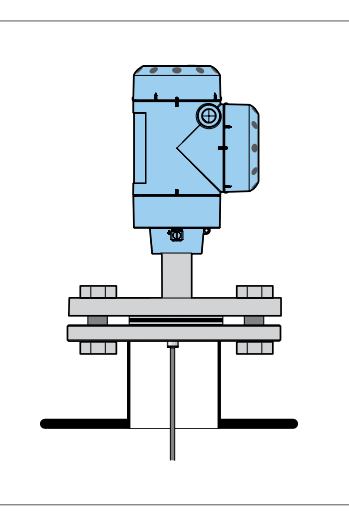

**Flange Connection** 

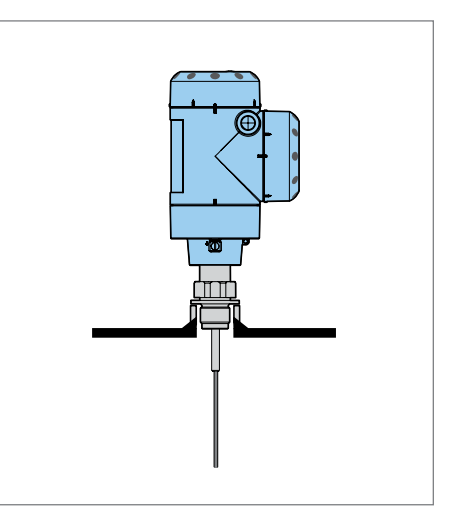

#### • Installation of Cable Probe in the Tank

1. Wind cable probes should not be less than 20" (500mm) in diameter.

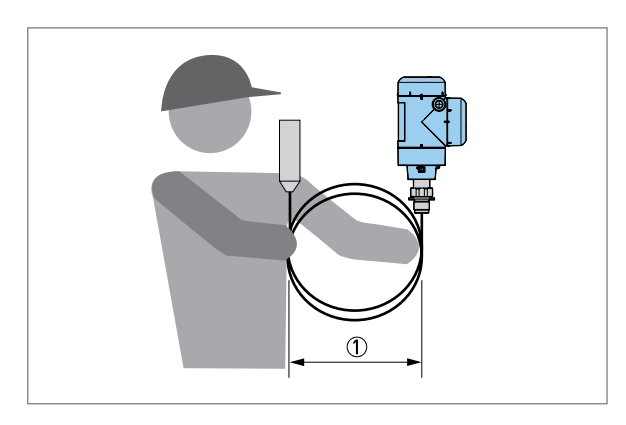

Fig 19: Wind Cable Probes and Electrical Cables

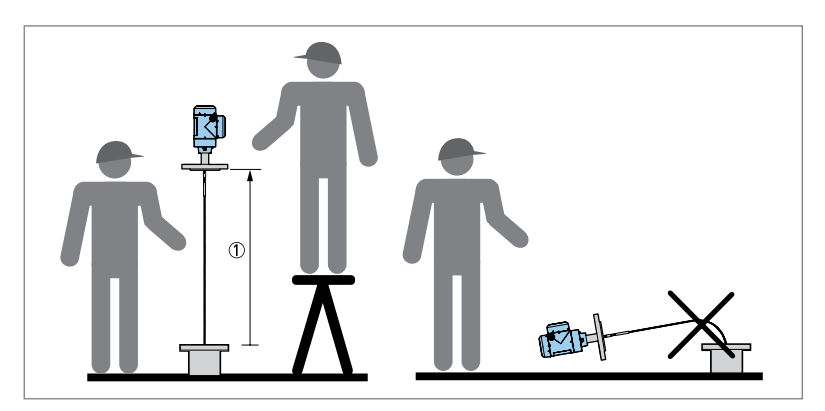

Fig 20: Installation of devices with cable probes

Pits and Non-Conductive Tanks

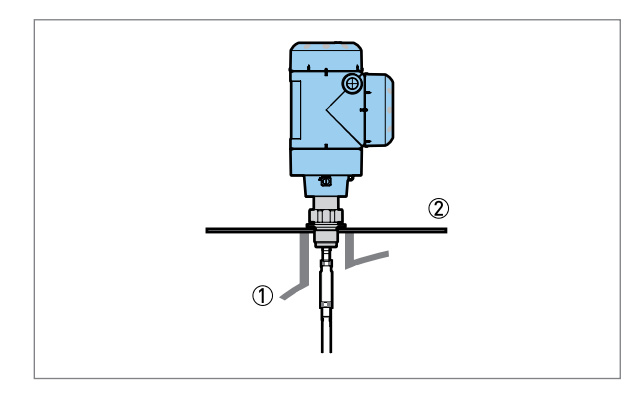

- 1. Non-metallic (plastic) tank or pit
- 2. Metal sheet,  $\emptyset \ge 8''(200 \text{ mm})$ .

Threaded Connection

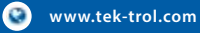

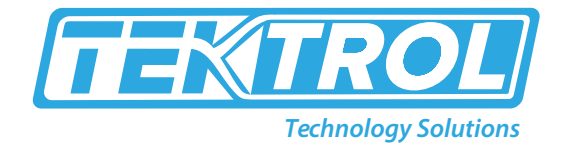

#### • Wall Support for Remote Version

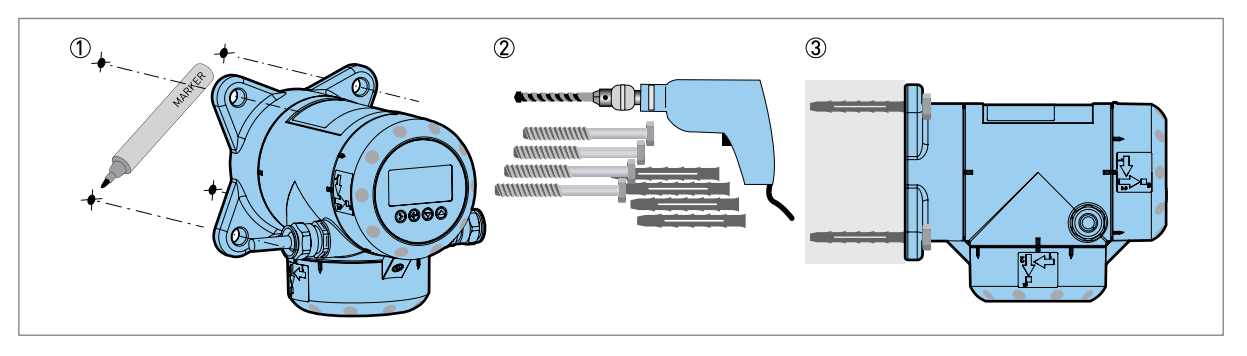

#### • Wall Support with Sensor Extension 1

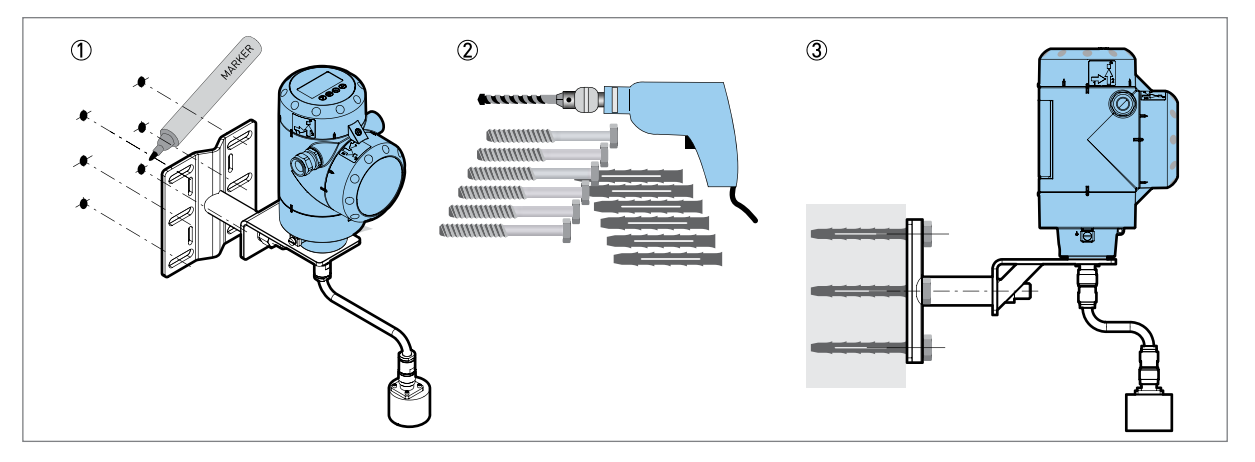

• Wall Support with Sensor Extension 2

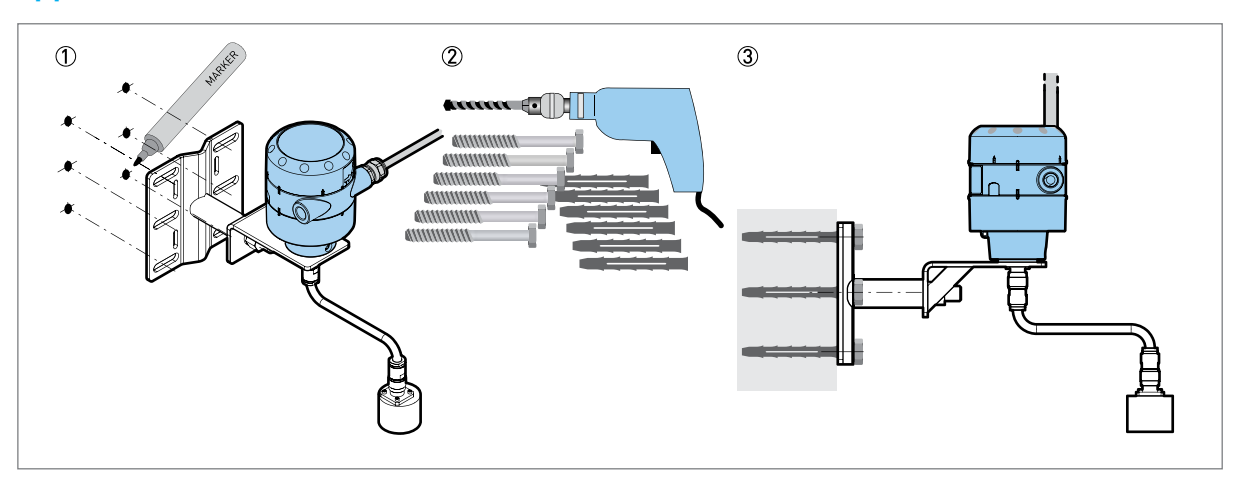

### 7. Maintenance

#### Periodic Maintenance

No maintenance is required in normal conditions. Only the manufacturer can repair the device and replace the components. If necessary, maintenance must be done by approved personnel (the manufacturer or personnel approved by the manufacturer).

#### Device Cleaning Instructions

The device cleaning instructions are as follow:

- o Keep the thread clean in the terminal compartment cover.
- o If dirt collects on the device, clean it with a damp cloth.

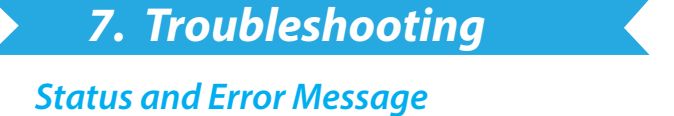

#### **Device Status**

Diagnostic Menu (Configuration mode or Supervisor menu) supplies more data. This includes internal voltages, the loop current, and the reset counter. You can see this data on the device display screen and in the DTM.

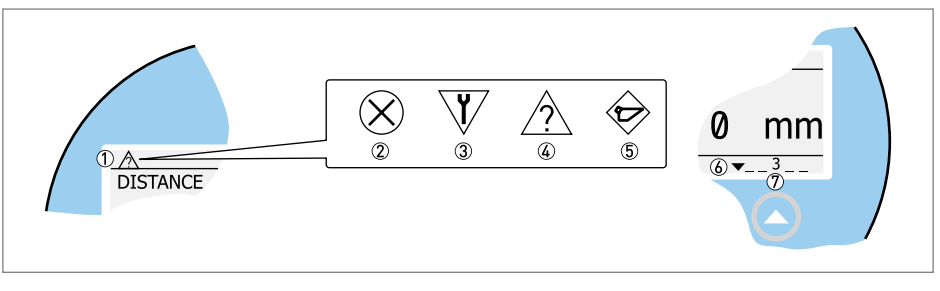

Fig 21: Status Markers

- 1. Device status (NAMUR NE 107 symbols)
- 2. Symbol: Failure
- 3. Symbol: Function check
- 4. Symbol: Out of specification
- 5. Symbol: Maintenance
- 6. Status Marker Line (marker 3 is shown)
- 7. A number is shown when the status marker is on

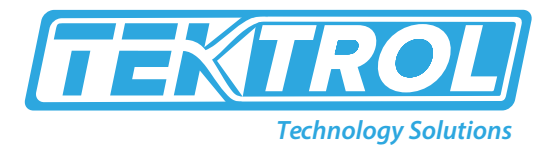

#### Table 5: Types of error message

| Device Status        | Type of error | Description                                                                                                    |
|----------------------|---------------|----------------------------------------------------------------------------------------------------|
| Failure              | Error         | The current output goes to the error signal value set in<br>the menu Output Range I1 if an error message is shown in<br>history. For more data about the menu, refer to the function<br>description. |
| Out of specification | Warning       | If a warning message is shown, there is no such effect on the                                                                                                    |
| Maintenance          |               | output value.                                                                                                    |

| Symbol<br>shown | Status            | Description                                                                                                    | Status<br>marker<br>shown | Error code<br>(Type) | Possible errors               |
|-----------------|-------------------|----------------------------------------------------------------------------------------------------|---------------------------|----------------------|-------------------------------|
|                 |                   |                                                                                                    | 1                         | 101 (Error)          | Current Output Drift          |
|                 |                   | The device does not operate<br>properly, and the fault message<br>remains on. The user cannot<br>remove the "Failure" message from<br>the Normal mode screen.                                                                  | 3                         | 102 (Error)          | Temperature Out of Range      |
|                 |                   |                                                                                                    | 1                         | 103 (Error)          | Converter EEPROM              |
|                 |                   |                                                                                                    | 1                         | 103 (Error)          | Converter RAM                 |
|                 |                   |                                                                                                    | 1                         | 103 (Error)          | Converter ROM                 |
|                 |                   |                                                                                                    | 1                         | 104 (Error)          | Converter Voltage             |
|                 |                   |                                                                                                    | 2                         | 200 (Error)          | Reference Lost                |
|                 | Failure           |                                                                                                    | 2                         | 202 (Error)          | Peak Lost (Level Lost)        |
| $\bigotimes$    |                   |                                                                                                    | 3                         | 203 (Error)          | Sensor Processing Failure     |
|                 |                   |                                                                                                    | 2                         | 204 (Error)          | Overfill                      |
|                 |                   |                                                                                                    | 3                         | 205 (Error)          | Internal Communication        |
|                 |                   |                                                                                                    | 1                         | 206 (Error)          | No Probe detected             |
|                 |                   |                                                                                                    | 1                         | 207 (Error)          | Sensor EEPROM                 |
|                 |                   |                                                                                                    | 1                         | 207 (Error)          | Sensor RAM                    |
|                 |                   |                                                                                                    | 1                         | 207 (Error)          | Sensor ROM                    |
|                 |                   |                                                                                                    | 1                         | 208 (Error)          | Oscillator Frequency          |
|                 |                   |                                                                                                    | 3                         | 209 (Error)          | Sensor Not compatible         |
|                 |                   |                                                                                                    | 2, 4                      | 210 (Error)          | Empty                         |
|                 |                   |                                                                                                    |                           | 211 (Error)          | Sensor Hardware Failure       |
|                 |                   |                                                                                                    | 4                         | 214 (Error)          | Interface Measurement Failure |
|                 |                   |                                                                                                    | 1                         | 501 (Error)          | Optional Output Failure       |
| V               | Function<br>check | The device operates correctly, but<br>the measured value is incorrect. It<br>is a temporary error message. This<br>symbol is shown when the user<br>configures the device with the DTM<br>or a HART <sup>®</sup> Communicator. | —                         | _                    |                               |

|   | Out of specification | The measured value may be<br>unstable if the operating conditions<br>do not agree with the device<br>specification.                                                                                  | 4 | (Warning) | Peak Lost                         |
|---|----------------------|----------------------------------------------------------------------------------------------------|---|-----------|-----------------------------------|
|   |                      |                                                                                                    | 4 | (Warning) | Overfill                          |
|   |                      |                                                                                                    | 4 | (Warning) | Empty                             |
|   |                      |                                                                                                    | 4 | (Warning) | Temperature out of range          |
|   | Maintenance          | The device does not operate<br>correctly because of poor<br>environmental conditions. This<br>symbol shows if the measured<br>value is correct, but maintenance is<br>required after a short period. | 5 | (Warning) | Snapshot Invalid                  |
|   |                      |                                                                                                    | 4 | (Warning) | Flange Lost                       |
|   |                      |                                                                                                    | 4 | (Warning) | Reference Position Outside Range  |
|   |                      |                                                                                                    | 4 | (Warning) | Audio Signal Offset Outside Range |
|   |                      |                                                                                                    | 3 | (Warning) | Temperature <-35°C / -31°F (1)    |
|   |                      |                                                                                                    | 3 | (Warning) | Temperature >+75°C / +167°F(1)    |
| _ | _                    | _                                                                                                    | 6 | (Warning) | Probe End Analysis Not Valid      |

\*Note: 1. The device display screen does not operate at this temperature. If an "Out of specification" status symbol is shown, refer to Diagnostic Menu (Configuration mode or Supervisor menu) for more data. For data on errors, error records and error codes, refer to the error handling section.

#### **Error Handling**

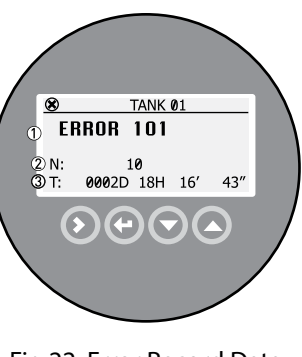

Fig 22: Error Record Data

- 1. Error code.
- 2. Number of times the error occurred.
- 3. Time since the last error record (for example: 2 days, 18 hours, 16 minutes, and 43 seconds).

#### Procedure for find an Error Record:

- Press [>] and [▲] to enter configuration mode from normal mode.
- Press  $[>], 9 \times [\blacktriangle]$  and [>] to go to History menu.
- Press [>] to look at errors recorded by the device. Press [▲]Or [▼] for the selection of an error.
- The error record gives the number of times the error occurred and the time of the last error message.

Note: The time of the error occurred is measured in Days (D), Hours (H), Minutes ('), and Seconds ("). It includes the time when the device is powered. The error is saved in the memory of the device when it is powered off. The counter starts when the device is powered again.

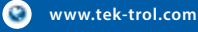

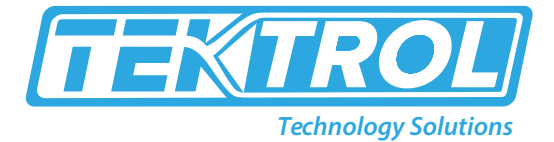

#### Table 6: Description of Errors and Corrective Actions

| Hardware Test                    | Description                                                               | Normal<br>Operating<br>Range | Full Range   | Cause                                          | Corrective Action                                                             |
|----------------------------------|---------------------------------------------------------------------------|------------------------------|--------------|------------------------------------------------|-------------------------------------------------------------------------------|
| Functioning<br>time              | It shows the time in hours that the device is powered.                    |                              |              |                                                | For information only.                                                         |
| Reset counter                    | It shows the number of times that the device starts again.                |                              |              |                                                |                                                                               |
| Reset counter                    | It shows the number of times that the device starts again.                |                              |              |                                                | For information only.                                                         |
| Temperature,<br>converter        | It shows the temperature (in<br>°C) of the converter board.               | -40 to +80°C                 | -50 to +85°C | See error 102<br>in the table<br>that follows. | See error 102 in the table that follows.                                      |
| Loop current                     | It shows the current output of the device (in mA).                        | 4 to 20mA                    |              |                                                | _                                                                             |
| Voltage 5.3V                     | Voltage transmitted to the sensor board                                   | 5.2 to 5.6V                  | 5.2 to 5.6V  |                                                | If the device senses a hardware<br>error, give this data to your<br>supplier. |
| Voltage on capacitors            | Voltage transmitted to the<br>capacitor on the converter<br>board         | 10 to19V                     | 10 to19V     |                                                | If the device senses a hardware<br>error, give this data to your<br>supplier. |
| Voltage 3.3V                     | Voltage transmitted to<br>the sensor board and the<br>converter board     | 3.2 to 3.5V                  | 3.2 to 3.5V  |                                                | If the device senses a hardware<br>error, give this data to your<br>supplier. |
| Amplitude,<br>reference pulse    | Absolute amplitude of the reference signal converted to a digital sample. | 1000 to 5000                 | 0 to 6000    | _                                              | If the device senses a hardware<br>error, give this data to your<br>supplier. |
| Amplitude,<br>flange pulse       | Absolute amplitude of the flange signal converted to a digital sample.    | 0 to 1000                    | 0 to 1000    | _                                              | If the device senses a hardware<br>error, give this data to your<br>supplier. |
| Amplitude,<br>level pulse        | Absolute amplitude of the level signal converted to a digital sample.     | 0 to 1000                    | 0 to 1000    | _                                              | If the device senses a hardware<br>error, give this data to your<br>supplier. |
| Amplitude,<br>interface pulse    | Absolute amplitude of the interface signal converted to a digital sample. | 0 to1000                     | 0 to1000     |                                                | If the device senses a hardware<br>error, give this data to your<br>supplier. |
| Amplitude,<br>probe end<br>pulse | Absolute amplitude of the probe end signal converted to a digital sample. | 0 to 1000                    | 0 to 1000    |                                                | This is not applicable to this version of the device.                         |

#### Table 7: Description of Errors and Corrective Actions

| Error code      | Error Message             | Status<br>marker<br>shown | Cause                                                                                                    | Corrective action                                                                                                    |  |  |  |
|-----------------|---------------------------|---------------------------|----------------------------------------------------------------------------------------------------|----------------------------------------------------------------------------------------------------|--|--|--|
| Back End Errors |                           |                           |                                                                                                    |                                                                                                    |  |  |  |
| 100             | Device reset              | 1                         | Device detected an internal error.                                                                                                    | Record the data that is in Diagnostic<br>Menu (Configuration mode / Supervisor<br>menu). Contact your supplier.                                                                                                    |  |  |  |
| 101             | Current output drift      | 1                         | Current output is not calibrated.                                                                                                    | Contact your supplier to get the calibration procedure.                                                                                                    |  |  |  |
|                 |                           | 1                         | Hardware error.                                                                                                    | Replace the device.                                                                                                    |  |  |  |
| 102             | Temperature out of range  | 3                         | Ambient temperature<br>is beyond the given<br>range that causes loss or<br>corruption of data.                                        | Measure the ambient temperature. Please<br>power off the device until the ambient<br>temperature is in the given range. If<br>the temperature continues to fluctuate,<br>ensure that there is insulation around the<br>signal converter.                                                                                                    |  |  |  |
| 103             | Converter memory failure  | 1                         | Device's hardware is defective.                                                                                                    | Replace the signal converter.                                                                                                    |  |  |  |
| 104             | Converter voltage failure | 1                         | Device's hardware is defective.                                                                                                    | Replace the signal converter.                                                                                                    |  |  |  |
| Sensor Errors   |                           |                           |                                                                                                    |                                                                                                    |  |  |  |
| 200             | Reference pulse lost      | 2                         | Reference amplitude<br>is less than reference<br>threshold. This fault<br>could occur because<br>the device hardware is<br>defective. | Contact your supplier and ensure the<br>electronics are still correctly functioning.<br>Check your installation has ESD<br>protection.                                                                                                    |  |  |  |
| 201             | Sensor voltage failure    | 1                         | Device's hardware is<br>defective.                                                                                                    | Please check the power supply at the<br>device terminals. Ensure the voltage<br>values are in the specified limits in<br>Diagnostic Menu (Configuration mode or<br>Supervisor menu). If the voltage is correct,<br>replace the signal converter.                                                                                                    |  |  |  |
| 203             | Level lost error          | 2, 4                      | Device cannot find the<br>product surface. The<br>measurement stops at<br>the last measured value.                                    | Measure the level of the contents in<br>the tank using another method of<br>measurement. Fill the tank until the<br>product level is in the measurement range<br>if the tank is empty or the level is below<br>the end of the probe. If the tank is full (the<br>level is in the blocking distance), remove<br>the tank contents until the level is in the<br>measuring range. If the product was lost<br>and the tank was neither full nor empty,<br>wait for the device to re-find the level. |  |  |  |
|                 |                           | 2, 4                      | Device cannot find the level and the probe end return signals.                                                                        |                                                                                                    |  |  |  |

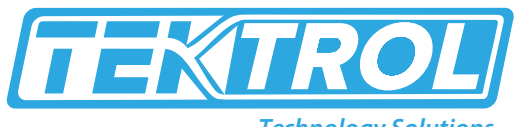

| Technolog | V Sal | lutic | nc   |
|-----------|-------|-------|------|
| recimolog | y 301 | uuo   | כווי |

|     |                         |      |                                                                                                    | If the device has to measure a product<br>with $\varepsilon$ r, refer to the level signal value in<br>the menu Threshold Level and adjust the<br>level of threshold. If the product has a low<br>dielectric constant ( $\varepsilon$ r<1.6) and the device<br>is in "Automatic" measurement mode,<br>refer to the probe end signal value in the<br>menu Probe End Threshold and adjust the<br>probe end threshold. For more data, refer<br>to Thresholds and interference signals. |
|-----|-------------------------|------|----------------------------------------------------------------------------------------------------|----------------------------------------------------------------------------------------------------|
|     |                         |      |                                                                                                    | Ensure the signal converter is correctly attached to the probe.                                                                                                    |
| 204 | Overfill error          | 2, 4 | Level is in the blocking<br>distance. There is a risk if<br>the product will overflow<br>and/or cover the device.                       | Remove some of the product, until the level is below the blocking distance.                                                                                                    |
| 205 | Internal Communication  | 3    | Device's hardware or<br>software is defective.<br>The converter cannot<br>transmit or receive<br>signals from the probe<br>electronics. | Please power off the device. Ensure the<br>signal cable is connected to the terminal,<br>and the screw connection is tight.<br>Powered the device. If the problem<br>continues, replace the signal converter.                                                                                                    |
| 206 | No sensor detected      | 2    | Device's hardware is defective.                                                                                                    | Replace the signal converter.                                                                                                    |
| 207 | Sensor memory failure   | 1    | Device's hardware is defective.                                                                                                    | Replace the signal converter.                                                                                                    |
| 208 | Oscillator Frequency    | 1    | Device's hardware is defective.                                                                                                    | Replace the signal converter.                                                                                                    |
| 209 | Sensor not compatible   | 1    | Software version of the<br>sensor is not compatible<br>with the software version<br>of the signal converter.                            | Go to menu Identification in<br>Configuration mode. Record the version<br>numbers of the device software given in<br>menu. Give this data to your supplier.                                                                                                    |
|     |                         | 1    | Defective wiring.                                                                                                    |                                                                                                    |
| 210 | Empty                   | 2, 4 | Level is in the bottom<br>dead zone. There is a risk<br>that the tank is empty.                                                         | Add some of the product until the level is above the bottom dead zone.                                                                                                    |
| 211 | Sensor Hardware Failure | 1    | Device's hardware is defective.                                                                                                    | Replace the probe. For more data, refer<br>to How to turn or remove the signal<br>converter.                                                                                                    |

| 214                         | Interface Measurement<br>Failure | 4 | Device cannot find<br>the interface. The<br>measurement stops at<br>the last measured value.<br>The interface is in the<br>measuring range.                                                                                                    | If the product was lost and the tank is<br>neither full nor empty, wait for the device<br>to re-find the level.<br>If the device has to measure a product<br>with a small difference between the<br>dielectric constant (εr) of the top product<br>and the bottom product, refer to the<br>interface signal value in menu Interface<br>Threshold and then adjust the interface<br>threshold. |  |  |
|-----------------------------|----------------------------------|---|----------------------------------------------------------------------------------------------------|----------------------------------------------------------------------------------------------------|--|--|
|                             |                                  |   |                                                                                                    | Ensure the signal converter is correctly attached to the probe.                                                                                                    |  |  |
|                             |                                  | 4 | Device cannot find<br>the interface. The<br>measurement stops at<br>the last measured value.<br>The interface is in the top<br>dead zone.                                                                                                    | Remove the contents from the tank until the interface is in the measurement range.                                                                                                    |  |  |
|                             |                                  | 4 | Device cannot find<br>the interface. The<br>measurement stops at<br>the last measured value.<br>There is no interface,<br>or the layer is less than<br>2"(50mm).                                                                                                    | If there is no top product in the tank, fill<br>the tank until the top product layer is<br>more than 2"(50mm).                                                                                                    |  |  |
|                             |                                  | 4 | Device cannot find<br>the interface. The<br>measurement stops at<br>the last measured value.<br>The tank is empty, or the<br>interface is at the bottom<br>dead zone.                                                                                                    | If the tank is empty or the level is below<br>the end of the probe, fill the tank until<br>product level is in the measurement<br>range.                                                                                                    |  |  |
| 501                         | Optional Output Failure          | 1 | Current output is not calibrated.                                                                                                    | Contact your supplier and get the calibration procedure.                                                                                                    |  |  |
|                             |                                  | 1 | Hardware error.                                                                                                    | Replace the device.                                                                                                    |  |  |
| Maintenance (Status Signal) |                                  |   |                                                                                                    |                                                                                                    |  |  |
| _                           | Snapshot Invalid                 | 5 | The "static" snapshot<br>data stored in the<br>device does not agree<br>with the installation.<br>If you change the<br>device configuration<br>(probe length etc.), this<br>message will be shown.<br>The recorded "static"<br>snapshot data will not<br>be used by the device<br>while this error message<br>is shown. (1) | Do the Auto Setup procedure again.                                                                                                    |  |  |

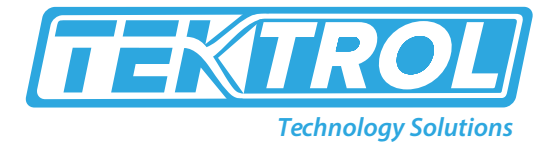

| _           | Flange Lost                          | 4 | The signal converter<br>cannot find the probe<br>below the flange. Is<br>the signal converter<br>attached to the process<br>connection.                                                                                                    | Ensure the signal converter is attached to<br>the process connection. If this status does<br>not change, contact your supplier.                                                                                                    |
|-------------|--------------------------------------|---|----------------------------------------------------------------------------------------------------|----------------------------------------------------------------------------------------------------|
| _           | Reference Position Outside<br>Range  | 4 | Device's hardware is defective. (1)                                                                                                    | Replace the signal converter.                                                                                                    |
|             | Audio Signal Offset<br>Outside Range | 4 | Device's hardware is defective. (1)                                                                                                    | Replace the signal converter.                                                                                                    |
| _           | Temperature<br><31°F (-35°C) 2       | 3 | Ambient temperature is<br>less than -31°F (-35°C).<br>This temperature is near<br>to the minimum limit for<br>device operation. (1)                                                                                                    | Measure the ambient temperature. If the temperature does not stay in the correct range, make sure that there is insulation around the signal converter.                                                                                    |
|             | Temperature<br>> +167°F (+75°C).     | 3 | Ambient temperature<br>is more than +167°F<br>(+75°C). This temperature<br>is close to the maximum<br>limit for device<br>operation. (1)                                                                                                    | Measure the ambient temperature. Please<br>powered off the device until the ambient<br>temperature is in the given range. If<br>the temperature continues to fluctuate,<br>ensure that there is insulation around the<br>signal converter. |
| Other Warni | ings                                 |   |                                                                                                    |                                                                                                    |
|             | Probe End Analysis Not<br>Valid      | 6 | Warning to decrease the<br>probe length, and if it<br>is not the same as the<br>value used in the device<br>settings (menu Probe<br>Length). The device will<br>not use the recorded<br>probe length calculation<br>while this error message<br>is shown.              | Do the Auto Setup procedure again.                                                                                                    |
|             |                                      |   | Warning is shown if the<br>value set at this time<br>in the menu Epsilon R<br>Gas is different from the<br>dielectric constant of<br>the gas in the tank. The<br>device will not use the<br>recorded probe length<br>calculation while this<br>error message is shown. |                                                                                                    |

#### \*Note

1. This error message does not have an effect on the current output signal.

2. The device display screen does not operate at this temperature.

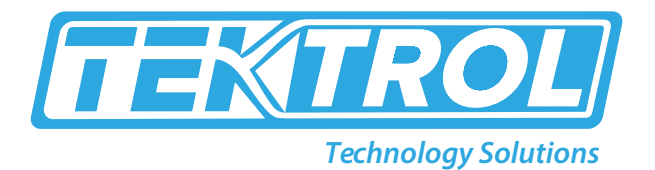

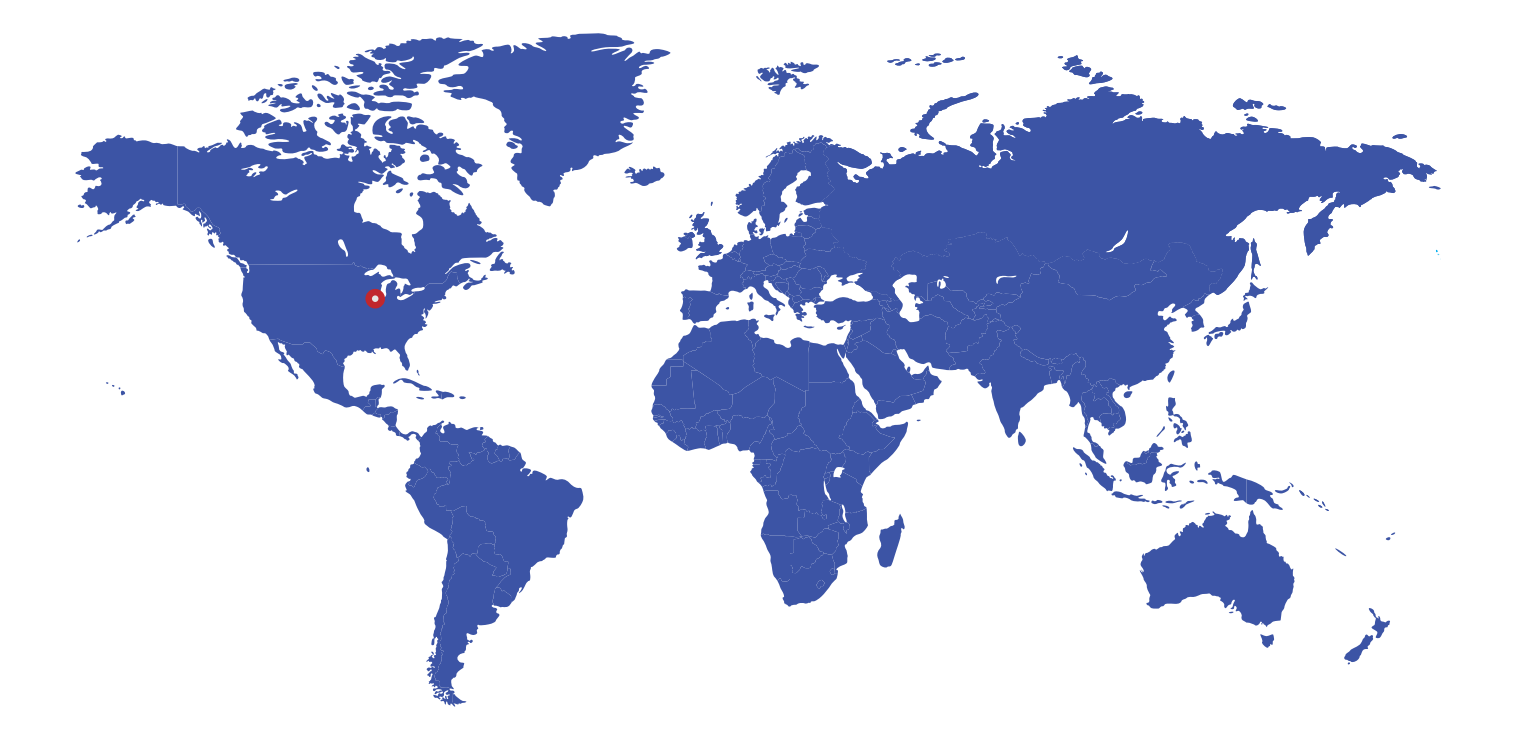

796 Tek Drive Crystal Lake, IL 60014 USA Fax:+1 847 655 6147 Email: tektrol@tek-trol.com www.tek-trol.com

+1 847-857-6076

🔁 tektrol@tek-trol.com

www.tek-trol.com

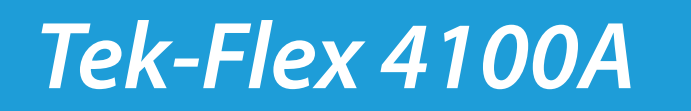